# **Content**

| I. Definition RIS                                           |
|-------------------------------------------------------------|
| - តើអ្វីទៅជា RIS ?                                          |
| II . How to Install RIS Service?                            |
| - RIS ត្រូវបានតំឡើងក្នុងគោលបំណងដើម្បីអ្វី ?                 |
| III . Requirement RIS Service                               |
| - ការតំឡើង RIS ចាំបាច់ត្រូវមានអ្វីខ្លះ?                     |
| IV. Install the Remote Installation Service                 |
| – ចូររៀបរាប់ពីដំណាក់កាលនីមួយ១នៃការដំឡើង RIS Server?         |
| ១- ការតំឡើង Service RIS Server                              |
| ២- ការដំឡើង RIS Server                                      |
| ៣– ធ្វើការកំណត់ Domain Controllers                          |
| ဖ် - To Allow User to Install a Client Image using RIS      |
| ៥- Configure Server Option for Client Connect to RIS Server |
| V. Requirement RIS Client                                   |
| - តើ RIS Client ចាំបាច់ត្រូវមានអ្វីខះ ដើម្បីអាចដំណើរការបាន? |
| VI. ສາເສ້ເຊິ້ງອ RIS ເລາເພີ່ Client                          |
| – ចូររៀបរាប់អំពីរបៀបនៃការដំឡើង RIS Client?                  |

# <u>RIS</u> (Remote Installation Service)

### I . Definition RIS

- តើអ្វីទៅជា RIS ?
- + RIS (Remote Installation Service) គឺជា Service មួយរបស់ Microsoft Window 2003 Server

ដែលត្រូវបានគេប្រើប្រាស់សំរាប់ Install OS ឬ Application ទៅឱ្យ Client តាមរយ: នៃការ Remote ។

### **II** . How to Install RIS Service?

- RIS ត្រូវបានតំឡើងក្នុងলោលបំណងដើម្បីអ្វី ?
- + ការដែលយើងដំឡើង RIS គឺក្នុងគោលបំណងចង់ Install OS ឬ Application ទៅឱ្យ Client ដោយ

Remote តាមរយ: Server ។

### **III . Requirement RIS Service**

- ការតំឡើង RIS ចាំបាច់ត្រូវមានអ្វីខ្លះ ?
- + ការតំឡើង RIS ចាំបាច់ត្រូវមាន
- This computer to be a member of a domain
- An active DHCP and DNS server on your network
- A Windows CD or a shared folder that contains the installation files
- Client computer that have either a PXE boot ROM or a network adapter supported by the boot floopy

### IV. Install the Remote Installation Service

### ១- ការតំឡើង Service RIS Server

- ដើម្បីតំឡើង RIS Server ជាដំបូងគេត្រវធ្វើការតំឡើង Service របស់ RIS Server ជាមុនសិន

ដំណាក់កាលដំបូងត្រវិចុច Start windows ----> Control Panel ----> Add or Remove

Programe ដូច រូបខាងក្រោម

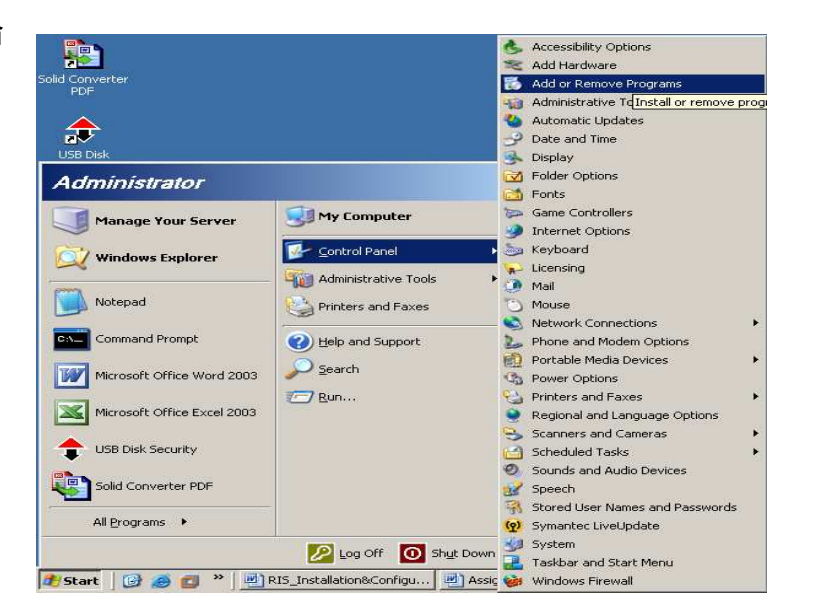

បន្ទាប់មក Select លើពាក្យ Add/ Remove Windows Component

| Currently installed programs:                    | Show up <u>d</u> ates         | Sort by: Name |            |
|--------------------------------------------------|-------------------------------|---------------|------------|
| 🛃 All Khmer Limons Fonts 2008                    |                               | Size          | 4.22ME     |
| To change this program or remove it from your co | omputer, click Change/Remove. | Char          | nge/Remove |
| 🛃 ASUS ATKO100 ACPI UTILITY                      |                               | Size          | 0.90ME     |
| HSP56 MR Drivers                                 |                               |               |            |
| 😧 LiveUpdate 3.1 (Symantec Corporation)          |                               | Size          | 9.98ME     |
| 🛃 Microsoft .NET Framework 2.0                   |                               | Size          | 88.33ME    |
| 强 Microsoft Office Professional Edition 2003     |                               | Size          | 637.00M    |
| 🝯 Nero 6 Ultra Edition                           |                               | Size          | 34.95M     |
| new Khmer Dictionary                             |                               | Size          | 11.77M     |
| B SolidConverterPDF                              |                               | Size          | 29.72M     |
| 😂 Symantec AntiVirus                             |                               | Size          | 180.00M    |
| USB Disk Security 5.1.0.15                       |                               | Size          | 2.10ME     |
| 🖪 VMware Workstation                             |                               | Size          | 394.00M    |
| 🎔 WinRAR archiver                                |                               | Size          | 3.86ME     |
| 😨 Your Uninstaller! 2008 Version 6.0             |                               | Size          | 7.63M      |

បន្ទាប់មក Tick លើពាក្យ Remote Installation Service

| indows Components<br>You can add or remove components of Windows.                                                            | ĺ                                                          |  |
|----------------------------------------------------------------------------------------------------|------------------------------------------------------------|--|
| To add or remove a component, click the checkbox. A<br>part of the component will be installed. To see what's in<br>Details. | shaded box means that only<br>cluded in a component, click |  |
| Components:                                                                                                    |                                                            |  |
| Management and Monitoring Tools                                                                                              | 6.3 MB 🔺                                                   |  |
| Networking Services                                                                                                    | 2.7 MB                                                     |  |
| 🔲 🚆 Other Network File and Print Services                                                                                    | 0.0 MB 💻                                                   |  |
| Remote Installation Services 2.0 MB                                                                                          |                                                            |  |
| 🗆 👼 Bemote Storage 35 MB                                                                                                    |                                                            |  |
| Description: Provides the ability to remotely install Windows on remote boot enabled<br>client computers.                    |                                                            |  |
| Total disk space required: 6.1 MB                                                                                            | Details                                                    |  |
| Space available on disk: 8083.3 MB                                                                                           | Decais                                                     |  |
|                                                                                                    |                                                            |  |
|                                                                                                    |                                                            |  |

បន្ទាប់ពីការ Tick រួច យើងធ្វើការចុច Button Next

| /indows Com                   | ponents Wizard                                                                                                    | > |
|-------------------------------|----------------------------------------------------------------------------------------------------|---|
| <b>Configurin</b><br>Setup is | g Components<br>s making the configuration changes you requested.                                                          |   |
| 6                             | Please wait while Setup configures the components. This may take<br>several minutes, depending on the components selected. |   |
| Status:                       | Copying files                                                                                                    |   |
|                               |                                                                                                    |   |
|                               |                                                                                                    |   |
|                               |                                                                                                    |   |
|                               |                                                                                                    |   |
|                               |                                                                                                    |   |
|                               |                                                                                                    |   |
|                               |                                                                                                    |   |
|                               | Kerk Next Cancel Hel                                                                                                    | P |

### បន្ទាប់មក Click Finish ជាការស្រេច ។

|                           | 0                                                                                                    |      |
|---------------------------|----------------------------------------------------------------------------------------------------|------|
| Windows Components Wizard |                                                                                                    | ×    |
|                           | Completing the Windows<br>Components Wizard<br>You have successfully completed the Windows<br>Components Wizard. |      |
| 9                         | To close this wizard, click Finish.                                                                              |      |
|                           | < Back                                                                                                    | Help |

ក្រោយពីការបញ្ចាប់ហើយនោះវាទាមទារអោយយើងធ្វើការ Restart Machine ឡើងវិញ ដូចរូបខាង

ក្រោម

| System 9 | Settings Change 🛛 🕺                                                                                                   |
|----------|----------------------------------------------------------------------------------------------------|
| ?        | You must restart your computer before the new settings will take effect.<br>Do you want to restart your computer now? |
|          | <u>Үез</u> <u>№</u>                                                                                                   |

ប្រសិនបើយើងចង់ធ្វើការ Restart Machine ឡើងវិញនោះត្រូវចុច Button Yes តែបើមិនចង់ Restart Machine ឡើងវិញទេនោះត្រូវចុច Button No ។ ប៉ុន្តែនៅពេលនេះយើងត្រូវធ្វើការ Restart Machine ឡើងវិញ ដើម្បីអោយប្រព័ន្ធរបស់ Windows ដំណើរការនូវអ្វីដែលយើងបានធ្វើការដំឡើង ដូច្នេះយើងត្រវចុច Button Yes ។

## ២- ការដំឡើង RIS Server

បន្ទាប់មកឃើងនឹងធ្វើការដំឡើង RIS Server ដោយគ្រាន់តែចុច Start windows \_\_\_\_ All Program Administrative Tool \_\_\_\_ Remote Installation Service Setup

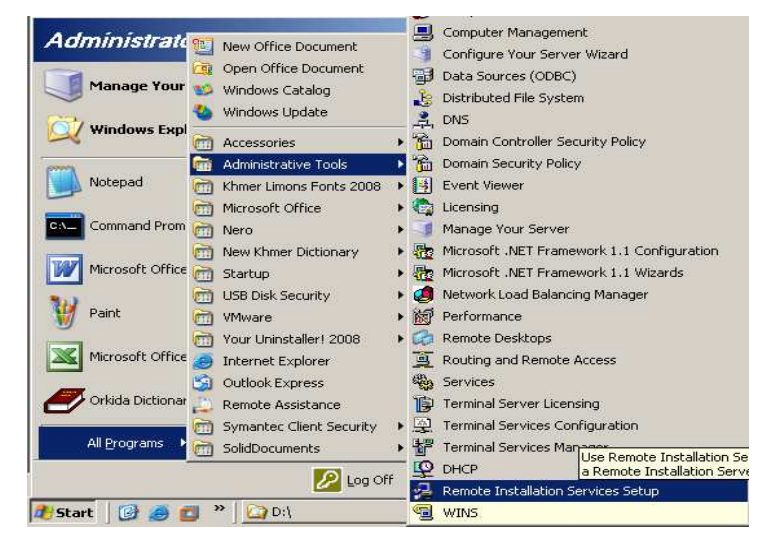

បន្ទាប់មកវ៉ាចេញផ្ទាំងមួយមកអោយយើងធ្វើការបន្ត

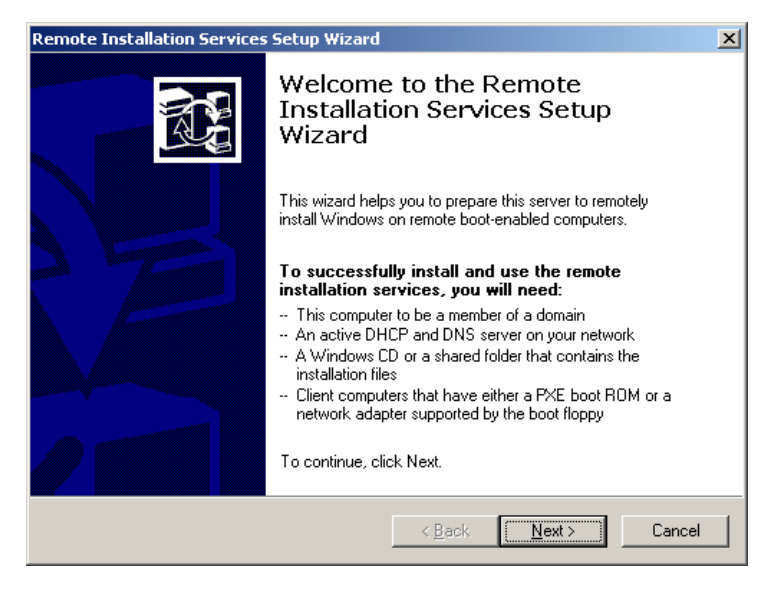

នៅក្នុងផ្ទាំង Remote Installation Service Setup wizard យើងត្រវិចុច Button Next

| Remote Installation Services Setup Wizard |                                                                                                    |  |  |
|-------------------------------------------|----------------------------------------------------------------------------------------------------|--|--|
| Re                                        | mote Installation Folder Location Specify the location for the remote installation folder.                                                                                                    |  |  |
|                                           | Enter the location in which to create the installation folder structure. The drive cannot<br>be the system drive.                                                                                             |  |  |
|                                           | The remote installation server should have enough disk space to support multiple<br>installation images. The folder structure must be installed on a drive that is formatted<br>with NTFS version 5 or later. |  |  |
|                                           | Path:                                                                                                    |  |  |
|                                           | E:\RIS Browse                                                                                                    |  |  |
|                                           |                                                                                                    |  |  |
|                                           |                                                                                                    |  |  |
|                                           |                                                                                                    |  |  |
|                                           |                                                                                                    |  |  |
|                                           |                                                                                                    |  |  |
|                                           | < <u>B</u> ack <u>N</u> ext > Cancel                                                                                                    |  |  |

នៅក្នុងផ្ទាំងនេះយើងត្រូវបំពេញទីតាំងនិងឈ្មោះដែលត្រូវផ្ទុកទុក File RIS នេះ។ ចំពោះឈ្មោះដាក់យ៉ាង ម្តេចកំបាន ដើម្បីងាយស្រួលចាំយើងត្រវដាក់ឈ្មោះ RIS បន្ទាប់មកចុច Next

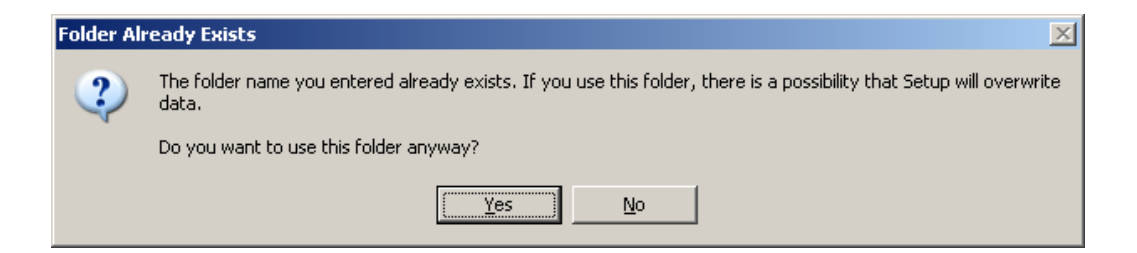

នេះមានន័យថាយើងបានធ្វើការ Select Folder RIS នេះរួចមកហើយ វាគ្រាន់តែសួរបញ្ចាក់បន្ថែមម្តង ទៀត ដូចនេះយើងចុច Button Yes ដើម្បីធ្វើការបន្ត

Prepared by: Group 1

| Remote Installation Services Setup Wizard                                                                                                    | ×   |
|----------------------------------------------------------------------------------------------------|-----|
| Initial Settings<br>You can control the way this remote installation server interacts with existing and<br>potential client computers.                                                                                                    | Ì   |
| By default, this server does not support client computers until you configure it to do so<br>after Setup. To have the server begin supporting clients immediately, select one or both<br>of the following check boxes.<br>Client support<br>☑ Bespond to client computers requesting service<br>☑ Do not respond to <u>u</u> nknown client computers |     |
|                                                                                                    |     |
| < <u>B</u> ack <u>N</u> ext> Can                                                                                                    | cel |

នៅក្នុងផ្ទាំងនេះយើងត្រូវ Tick យកពាក្យ Respond to client computer requesting service

| Remote Installation Services Setup Wizard                                                     | X        |
|-----------------------------------------------------------------------------------------------|----------|
| Installation Source Files Location<br>Specify the location of the Windows installation files. | <u>Z</u> |
| Enter the path to the CD or network location of the Windows installation files.               |          |
| Earn:<br>C:\Documents and Settings\Administrator\Desktop\windowsxpsp2 Browse Browse           |          |
|                                                                                               |          |
|                                                                                               |          |
|                                                                                               |          |
|                                                                                               |          |
| < <u>B</u> ack <u>N</u> ext≻ Ca                                                               | ncel     |

នៅក្នុងផ្ទាំងនេះ ត្រង់ប្រអប់ Path: យើងត្រូវ Browse ទៅវក Folder or File របស់ Source windows ដែលនៅ ក្នុងម៉ាស៊ីនផ្ទាល់ រឺ នៅក្នុង CD រឺ ទីតាំងណាមួយ បន្ទាប់មកចុច Next

| emote Installation Services Setup Wizard                                              |                                           | 2      |
|---------------------------------------------------------------------------------------|-------------------------------------------|--------|
| Windows Installation Image Folder Name<br>Provide a name for the Windows installation | <b>e</b><br>n image folder.               | Ì      |
| Type a name for the folder to which the Wir<br>installation server.                   | ndows files will be copied on this remote |        |
| Eolder name:                                                                          |                                           |        |
| WINDOWSXPSP2                                                                          |                                           | _      |
|                                                                                       |                                           |        |
|                                                                                       |                                           |        |
|                                                                                       |                                           |        |
|                                                                                       |                                           |        |
|                                                                                       |                                           |        |
|                                                                                       |                                           |        |
|                                                                                       |                                           |        |
|                                                                                       |                                           |        |
|                                                                                       |                                           |        |
|                                                                                       | C Rook News                               | 'anaal |
|                                                                                       |                                           | ancer  |

នៅក្នុងប្រអប់ Folder Name យើងត្រូវបំពេញឈ្មោះរបស់ Folder ដែលធ្វើការរក្សាទុកនូវ

## Source របស់ Windows បន្ទាប់មកចុច Next

| Remote Installation Services Setup Wizard                                                                                                    |  |  |
|----------------------------------------------------------------------------------------------------|--|--|
| Friendly Description and Help Text<br>Provide a friendly description and help text for this installation image.                                                                  |  |  |
| Type a friendly description and help text for this Windows installation image. This text<br>helps users of the Client Installation wizard choose the correct installation image. |  |  |
| Eriendly description:                                                                                                    |  |  |
| Microsoft Windows XP Professional                                                                                                    |  |  |
| Help text:                                                                                                    |  |  |
| Automatically installs Microsoft Windows XP Professional without prompting the user<br>for input.                                                                                |  |  |
|                                                                                                    |  |  |
| < <u>B</u> ack <u>N</u> ext > Cancel                                                                                                    |  |  |

# នៅក្នុងប្រអប់នេះយើងមិនចាំបាច់ធ្វើការអ្វីទាំងអស់ បន្ទាប់មកចុច Next

| Remote Installation Services Setup Wizard                                        |                                                  |  |
|----------------------------------------------------------------------------------|--------------------------------------------------|--|
| Review Settings<br>Verify your settings before you continue.                     |                                                  |  |
| You specified the following settings for th                                      | is remote installation server:                   |  |
| Windows source:                                                                  | C:\Documents\windowsxpsp2                        |  |
| Image folder:                                                                    | WINDOWSXPSP2                                     |  |
| Installation folder:                                                             | E:\RIS                                           |  |
| Other installation image information:                                            |                                                  |  |
| Windows version:                                                                 | 5.1                                              |  |
| Image language:                                                                  | English                                          |  |
| Hardware platform:                                                               | x86-based                                        |  |
| To change any of these settings, click Ba<br>using these settings, click Finish. | ack. To complete the installation of this server |  |
|                                                                                  | < Back Finish Cancel                             |  |

ផ្ទាំងនេះគ្រាន់តែបញ្ជាក់ប្រាប់អោយយើងដឹងអំពីអ្វីដែលយើងធ្វើការបំពេញពីមុនមក បនាប់មកចុច Finish

| ដើម្បីអោយវាធ្វើការបន្ត | Remote Installation Services Setup Wizard                                                                                                    |
|------------------------|----------------------------------------------------------------------------------------------------|
|                        | <ul> <li>Please wait while the following tasks complete:</li> <li>Creating the remote installation folder</li> <li>Copying files needed by the services</li> <li>Copying Windows installation files</li> <li>Updating Client Installation wizard screen files</li> <li>Creating unattended Setup answer file</li> <li>Creating remote installation services</li> <li>Updating registry</li> <li>Creating Single-Instance-Store Volume</li> <li>Starting the required remote installation services</li> <li>Authorizing DHCP</li> </ul> |
|                        | Current operation<br>Copying riprep.exe                                                                                                    |

### បន្ទាប់មកចុចពាក្យ Done.

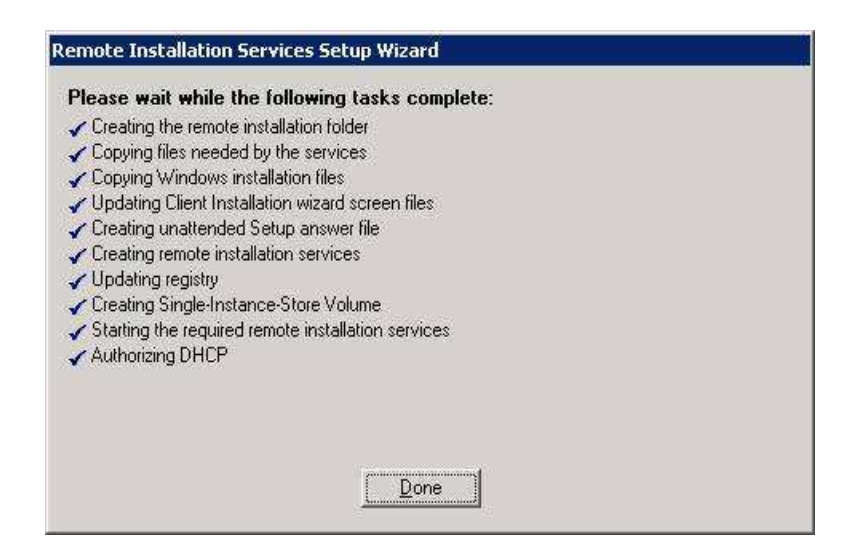

## ៣– ធ្វើការកំណត់ Domain Controllers

ដើម្បីធ្វើការកំណត់ Domain Controllers ដំបូងត្រូវចុច

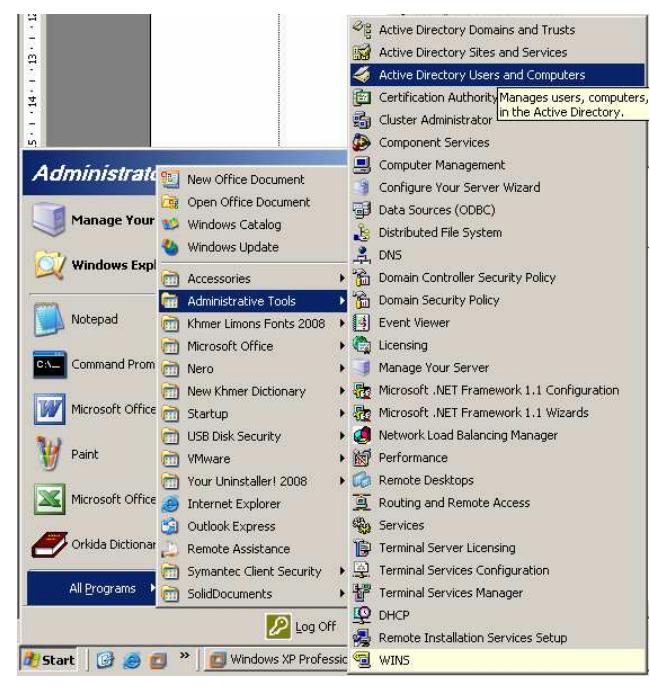

នៅក្នុងផ្ទាំង Active Directory User and Computers យើងធ្វើការ Select លើ Domain

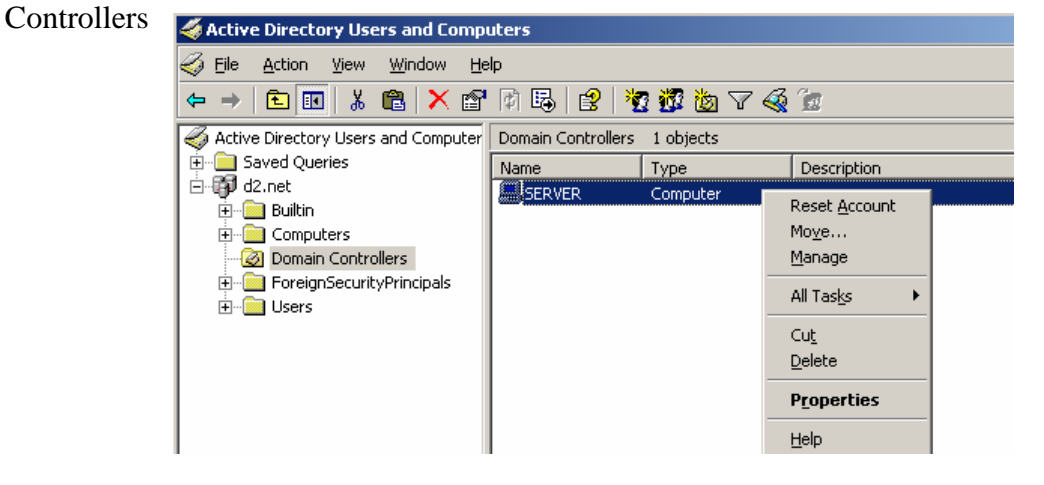

បន្ទាប់មកធ្វើការ Right Click នៅលើពាក្យ PCHOME (PCHOME គឺជាឈ្មោះ Computer Server)

ហើយយកពាក្យ Properties

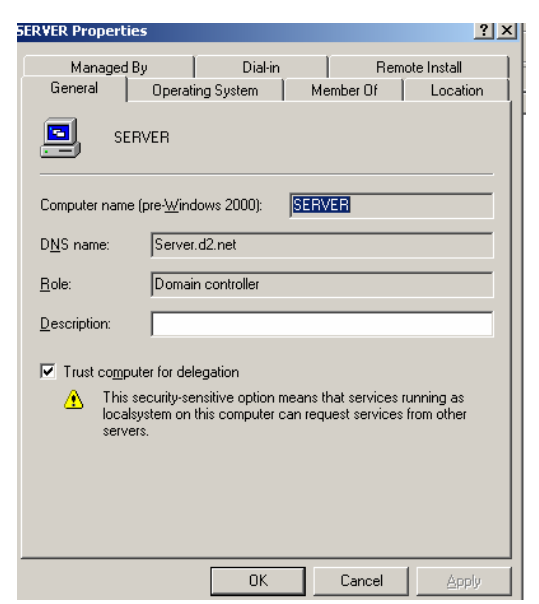

### បន្ទាប់មក Select Tap Remote Install

| PC | HOME Proper                                                                                                    | ties                               |                                       |                     |                                |                            | <u>?</u> × |
|----|----------------------------------------------------------------------------------------------------|------------------------------------|---------------------------------------|---------------------|--------------------------------|----------------------------|------------|
|    | General  <br>Manageo                                                                                                    | Operat<br>I By                     | ing System  <br>Dial-in               | Me                  | ember Of<br>Rer                | Locat                      | ion        |
|    | You way                                                                                                    | i can manaj<br>it interacts        | ge this remote in<br>with existing an | stallati<br>d poter | on server ar<br>ntial client c | nd control th<br>omputers. | ie         |
|    | Client suppo                                                                                                    | rt<br>d to client c<br>not respond | omputers reque:<br>to unknown clie    | sting se            | ervice                         |                            |            |
|    | Check server<br>If this remote installation server is exhibiting problems, select the 'Verify<br>Server' option to perform an integrity check. If problems are<br>encountered they will be fixed. |                                    |                                       |                     |                                |                            | fy         |
|    | This option i                                                                                                    | s only avail                       | able from the se                      | ver co              | veri <u>f</u>                  | y Server                   |            |
|    |                                                                                                    |                                    | <u>S</u> how Clients                  |                     | Adyano                         | ced Settings               | s          |
|    |                                                                                                    |                                    | OK                                    |                     | Cancel                         |                            | oly        |

#### បន្ទាប់មកចុចពាក្យ Advanced Settings

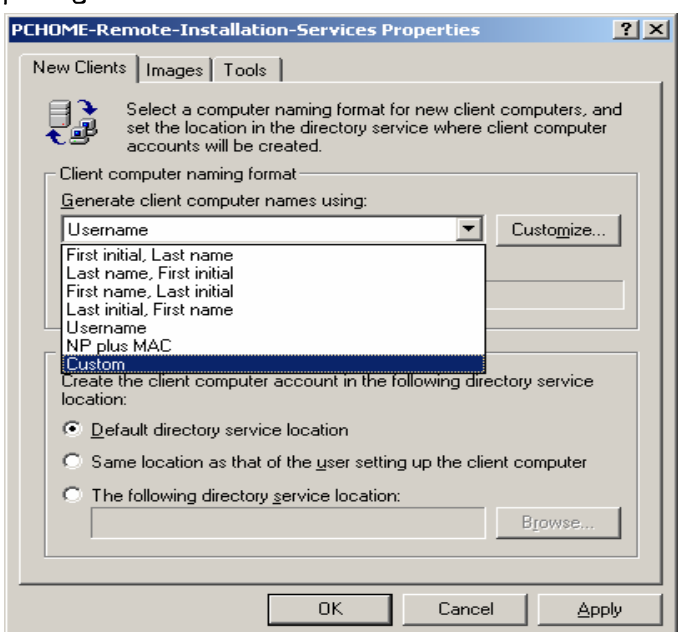

នៅក្នុងផ្ទាំងនេះយើងធ្វើការជ្រើសរើសយកពាក្យ Custom នៅពេលនោះវាលិចចេញផ្ទាំង Computer Account Generation Computer Account Generation × Using the following variables, you can create a format for automatically generating custom computer names for new installations: User's first name: %First User's last name: %Last %Username User's logon name: Ethernet MAC address of computer's network adapter: %MAC Incremental number: %# n characters of the indicated field: (example: %4First = first 4 characters of the user's first name) %nField n digits of the field padded with zeros %0nField Type the custom naming format you want to use: PC%# Eormat:

The name generated for John Smith (username: JOHNSMI) is:

Sample

PC12

បន្ទាប់មកវ៉ាយពាក្យ PC%# (ការវ៉ាយពាក្យ PC%# ធ្វើអោយងាយស្រួលដល់កុំព្យូទ័រ Client ទាំងអស់ នៅពេលដែលធ្វើការ Install Windows ដែលទាង Source តាម រយ: Network ដោយយើងមិនចាំបាច់ទៅ កំណត់ឈ្មោះរបស់ PC នីមួយៗ គឺមានន័យថាវ៉ារត់ Automatic ដោយខ្លួនឯង ដែលចាំផ្តើមឡើងពាក្យ PC ហើយ នឹងចំនួនលេខរបស់ PC).Example : PC1, PC2, PC3......

ΟK

Cancel

|             | Computer                | Account Generation                                                                    |                                                            | ×   |
|-------------|-------------------------|---------------------------------------------------------------------------------------|------------------------------------------------------------|-----|
|             | Using the<br>computer   | following variables, you can create a format for auto<br>names for new installations: | matically generating custom                                |     |
|             | User's firs             | t name:                                                                               | %First                                                     |     |
|             | User's las              | t name:                                                                               | %Last                                                      |     |
|             | User's loa              | on name:                                                                              | %Username                                                  |     |
|             | Ethernet                | AC address of computer's network adapter:                                             | %MAC                                                       |     |
|             | Increment               | al number:                                                                            | %#                                                         |     |
|             | n characti<br>(example: | ers of the indicated field:<br>%4First = first 4 characters of the user's first name) | %nField                                                    |     |
|             | n digits of             | the field padded with zeros                                                           | %0nField                                                   |     |
|             | Type the (              | custom naming format you want to use:                                                 |                                                            |     |
|             | <u>F</u> ormat:         | PC%#                                                                                  |                                                            |     |
|             | Sample:                 | The name generated for John Smith (username: J0<br>PC12                               | DHNSMI) is:                                                | _   |
|             |                         |                                                                                       | Cancel                                                     |     |
| ហើយចុចពាក្យ | ОК                      |                                                                                       |                                                            |     |
|             | P                       | CHOME-Remote-Installation-Services P                                                  | roperties                                                  | ? > |
|             | ſ                       | New Clients   Images   Tools                                                          |                                                            |     |
|             |                         | Select a computer naming format f<br>set the location in the directory ser            | ior new client computers, an<br>vice where client computer | Ы   |

| New Clients   Images   Tools                                                                                                    |
|----------------------------------------------------------------------------------------------------|
| Select a computer naming format for new client computers, and<br>set the location in the directory service where client computer<br>accounts will be created. |
| Client computer naming format                                                                                                    |
| Generate client computer names using:                                                                                                    |
| Custom Customize                                                                                                    |
| PC12                                                                                                    |
| Client account location                                                                                                    |
| Create the client computer account in the following directory service<br>location:                                                                            |
| Default directory service location                                                                                                    |
| Same location as that of the user setting up the client computer                                                                                              |
| O The following directory service location:                                                                                                    |
| Browse                                                                                                    |
|                                                                                                    |
| OK Cancel Apply                                                                                                    |

បន្ទាប់មកចុច Button Apply and Button Ok

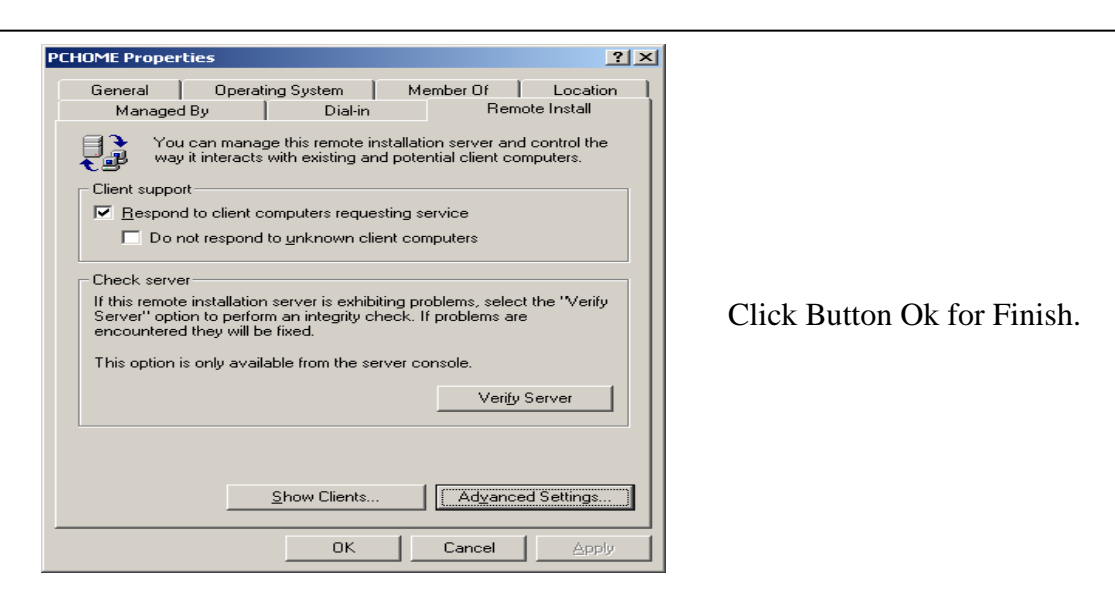

នៅពេលដែលយើងធ្វើការកំណត់រួចហើយនោះ កុំផ្លេចធ្វើការ Restart RIS Service ដោយចូរទៅ Command Prompt គឺចុច Start Windows Key + R or Start Windows — Run

| (P777)                      |                                                                                                    |
|-----------------------------|----------------------------------------------------------------------------------------------------|
| Notepad                     | Printers and Faxes                                                                                                    |
| CAL Command Prompt          | Help and Support                                                                                                    |
| Microsoft Office Word 2003  | <u> Search</u>                                                                                                    |
| Paint                       |                                                                                                    |
| <b>U</b>                    | Opens a program, folder, docu                                                                                                    |
| Microsoft Office Excel 2003 |                                                                                                    |
| Orkida Dictionary           |                                                                                                    |
| All <u>P</u> rograms 🕨      |                                                                                                    |
|                             | 💋 Log Off 🛛 🗿 Shut Down                                                                                                    |
|                             | Sector Sector Se |

បន្ទាប់មកវាយពាក្យ cmd and Ok

| Run   | <u>?×</u>                                                                                                |
|-------|----------------------------------------------------------------------------------------------------|
| 1     | Type the name of a program, folder, document, or<br>Internet resource, and Windows will open it for you. |
| Open: | cmd 💌                                                                                                    |
|       | Cancel Browse                                                                                            |

នៅក្នុងផ្ទាំង Command Prompt

| en C:\WINDOWS\system32\cmd.exe | <u>_                                    </u> |
|--------------------------------|----------------------------------------------|
| C:\>net stop binlsvc           | <u> </u>                                     |
|                                |                                              |
|                                |                                              |
|                                |                                              |
|                                |                                              |
|                                |                                              |

នៅពេលនេះយើងវាយពាក្យ net stop binlsvc and net start binlsvc

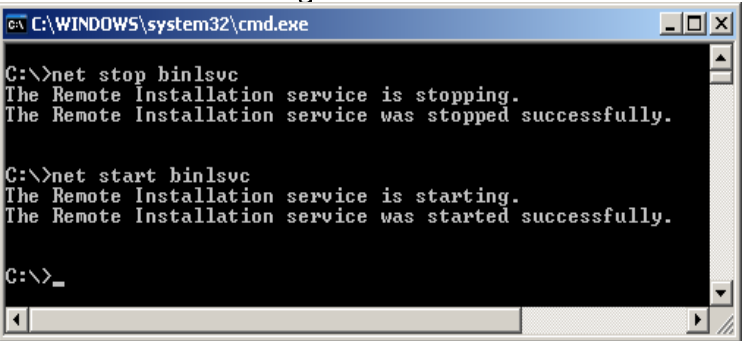

#### **G-** To Allow User to Install a Client Image using RIS

ដំបូងយើងត្រវចូលទៅកាន់ Active Directory Users and Computers

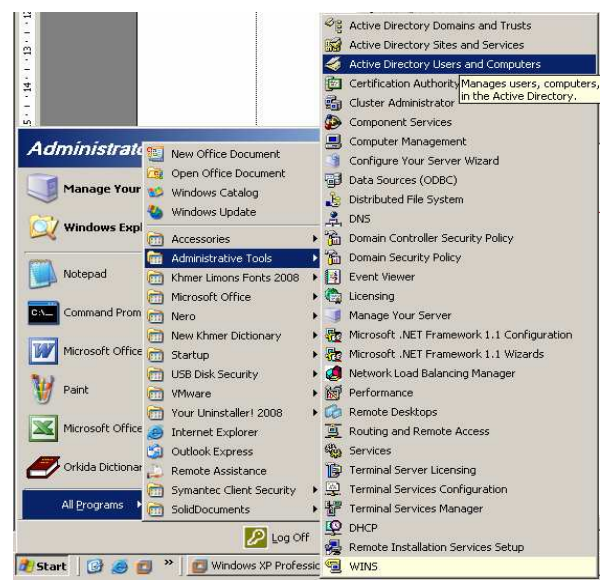

បន្ទាប់មកវ៉ាចេញផ្ទាំង Active Directory User and Computer

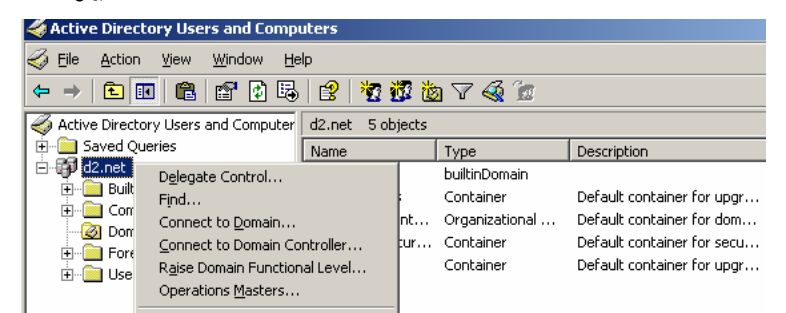

នៅក្នុងផ្ទាំងនេះសូម Right Click លើ Domain របស់យើង ហើយយកពាក្យ Delegate Control

| Delegation of Control Wizard |                                                                                                    | × |
|------------------------------|----------------------------------------------------------------------------------------------------|---|
|                              | Welcome to the Delegation of<br>Control Wizard<br>This wizard helps you delegate control of Active Directory<br>objects. You can grant users permission to manage users,<br>groups, computers, organizational units, and other objects<br>stored in Active Directory.<br>To continue, click Next. |   |
|                              | < Back Next > Cance                                                                                                    | . |

Please Click Button Next

| egation of Control Wizard                                     | 2                                   |
|---------------------------------------------------------------|-------------------------------------|
| Users or Groups<br>Select one or more users or groups to whom | n you want to delegate control.     |
| Selected users and groups:                                    | 1                                   |
|                                                               |                                     |
|                                                               |                                     |
|                                                               |                                     |
|                                                               |                                     |
|                                                               | Add <u>R</u> emove                  |
|                                                               |                                     |
|                                                               |                                     |
|                                                               | < <u>B</u> ack <u>N</u> ext⇒ Cancel |

នៅក្នុងផ្ទាំង Delegation of Control Wizard សូមចុច Button Add

| Select Users, Computers, or Groups                                         | <u>? ×</u>          |
|----------------------------------------------------------------------------|---------------------|
| Select this object type:<br>Users, Groups, or Built-in security principals | Object Types        |
| From this location:                                                        |                     |
| d2.net                                                                     | Locations           |
| Enter the object names to select ( <u>examples</u> ):                      |                     |
|                                                                            | <u>C</u> heck Names |
|                                                                            |                     |
| Advanced                                                                   | OK Cancel           |

## បន្ទាប់មកចុច Button Advanced

| leccosci si con                                                                                                    | nputers, or Grou       | ps                                                                                                    |                                                                                                    |              | ?               |
|----------------------------------------------------------------------------------------------------|------------------------|----------------------------------------------------------------------------------------------------|----------------------------------------------------------------------------------------------------|--------------|-----------------|
| <u>S</u> elect this object t                                                                                                    | ype:                   |                                                                                                    | $\searrow$                                                                                                    |              |                 |
| Users, Groups, or                                                                                                    | Built-in security prin | cipals                                                                                                    |                                                                                                    | <u>O</u> bje | ect Types       |
| From this location:                                                                                                    |                        |                                                                                                    |                                                                                                    |              |                 |
| d2.net                                                                                                    |                        |                                                                                                    |                                                                                                    | Lo           | ocations        |
| Common Queries                                                                                                    | ;                      |                                                                                                    |                                                                                                    |              |                 |
| N <u>a</u> me:                                                                                                    | Starts with 💌          |                                                                                                    |                                                                                                    |              | <u>C</u> olumns |
| Description:                                                                                                    |                        |                                                                                                    |                                                                                                    |              | Find Now        |
| Description: 13                                                                                                    | starts with 📉 📔        |                                                                                                    |                                                                                                    |              |                 |
| 🔲 Disa <u>b</u> led ac                                                                                                    | counts                 |                                                                                                    |                                                                                                    |              | Stop            |
| Non expiring                                                                                                    | g password             |                                                                                                    |                                                                                                    |              |                 |
|                                                                                                    |                        | -                                                                                                    |                                                                                                    |              | MAX.            |
| Days since last                                                                                                    | logon:                 | 7                                                                                                    |                                                                                                    |              |                 |
|                                                                                                    |                        |                                                                                                    |                                                                                                    |              | <u></u>         |
|                                                                                                    |                        | -                                                                                                    |                                                                                                    |              | <u>&gt;</u>     |
|                                                                                                    |                        |                                                                                                    |                                                                                                    |              | <b>N</b>        |
|                                                                                                    |                        |                                                                                                    |                                                                                                    |              | No. Cancel      |
| Gearch res <u>u</u> lts:                                                                                                    |                        |                                                                                                    | (                                                                                                    |              | Cancel          |
| Search res <u>u</u> lts:<br>Iame (RDN)                                                                                                    | E-Mail Address         | Description                                                                                                    | (                                                                                                    |              | Cancel          |
| Search res <u>u</u> lts:<br>Iame (RDN)<br>Domain Guests                                                                                                    | E-Mail Address         | Description<br>All domain guests                                                                                                    | In Folder<br>d2.net/Users                                                                                                    | эк           | Cancel          |
| Gearch res <u>u</u> lts:<br>Iame (RDN)<br>Domain Guests<br>Domain Users                                                                                                    | E-Mail Address         | Description<br>All domain guests<br>All domain users                                                                                                    | In Folder<br>d2.net/Users<br>d2.net/Users                                                                                                    |              | Cancel          |
| Search res <u>u</u> lts:<br>Iame (RDN)<br>2 Domain Guests<br>2 Domain Users<br>2 Enterprise Ad                                                                                                    | E-Mail Address         | Description<br>All domain guests<br>All domain users<br>Designated admi                                                                                 | In Folder<br>d2.net/Users<br>d2.net/Users<br>d2.net/Users<br>d2.net/Users                                                                    | ]<br>Эк      | Cancel          |
| Search results:<br>Lame (RDN)<br>2 Domain Guests<br>2 Domain Users<br>8 Enterprise Ad<br>2 ENTERPRIS                                                                                                    | E-Mail Address         | Description<br>All domain guests<br>All domain users<br>Designated admi                                                                                 | In Folder<br>d2.net/Users<br>d2.net/Users<br>d2.net/Users                                                                                    | ЭК           | Cancel          |
| Search results:<br>Iame (RDN)<br>Domain Guests<br>Domain Users<br>Enterprise Ad<br>ENTERPRIS<br>Everyone                                                                                                    | E-Mail Address         | Description<br>All domain guests<br>All domain users<br>Designated admi                                                                                 | In Folder<br>d2.net/Users<br>d2.net/Users<br>d2.net/Users                                                                                    | эк           | Cancel          |
| Search res <u>u</u> lts:<br>Jame (RDN)<br>2 Domain Guests<br>2 Domain Users<br>2 Enterprise Ad<br>3 ENTERPRIS<br>4 Everyone<br>2 Group Policy                                                                                                    | E-Mail Address         | Description<br>All domain guests<br>All domain users<br>Designated admi<br>Members in this                                                              | In Folder<br>d2.net/Users<br>d2.net/Users<br>d2.net/Users<br>d2.net/Users                                                                    | эк           | Cancel          |
| Search res <u>u</u> its:<br>Name (RDN)<br>Domain Guests<br>Domain Users<br>Comain Users<br>Comain Users<br>Comain Users<br>Comain Comain<br>Comain Comain<br>Comain<br>Comai | E-Mail Address         | Description<br>All domain guests<br>All domain users<br>Designated admi<br>Members in this<br>Built-in account f                                        | In Folder<br>d2.net/Users<br>d2.net/Users<br>d2.net/Users<br>d2.net/Users<br>d2.net/Users                                                    |              | Cancel          |
| Search res <u>u</u> lts:<br>Name (RDN)<br>Domain Guests<br>Domain Users<br>Enterprise Ad<br>ENTERPRIS<br>ENTERPRIS<br>Group Policy<br>Guest<br>Guests                                                                                                    | E-Mail Address         | Description<br>All domain guests<br>All domain users<br>Designated admi<br>Members in this<br>Built-in account f                                        | In Folder<br>d2.net/Users<br>d2.net/Users<br>d2.net/Users<br>d2.net/Users<br>d2.net/Users<br>d2.net/Builtin                                  |              | Cancel          |
| Search results:<br>Name (RDN)<br>Domain Guests<br>Domain Users<br>Enterprise Ad<br>ENTERPRIS<br>GENTERPRIS<br>Group Policy<br>Guest<br>Guest<br>Guest<br>HelpServices                                                                                                    | E-Mail Address         | Description<br>All domain guests<br>All domain users<br>Designated admi<br>Members in this<br>Built-in account f<br>Group for the He                    | In Folder<br>d2.net/Users<br>d2.net/Users<br>d2.net/Users<br>d2.net/Users<br>d2.net/Users<br>d2.net/Users<br>d2.net/Users                    |              | Cancel          |
| Search results:<br>Name (RDN)<br>Domain Guests<br>Domain Users<br>Enterprise Ad<br>ENTERPRIS<br>ENTERPRIS<br>Group Policy<br>Guest<br>Guest<br>Guest<br>HelpServices<br>IIS_WPG                                                                                                    | E-Mail Address         | Description<br>All domain guests<br>All domain users<br>Designated admi<br>Members in this<br>Built-in account f<br>Group for the He<br>IIS Worker Proc | d2.net/Users<br>d2.net/Users<br>d2.net/Users<br>d2.net/Users<br>d2.net/Users<br>d2.net/Users<br>d2.net/Users<br>d2.net/Users<br>d2.net/Users |              | Cancel          |

នៅក្នុងផ្ទាំងនេះសូមចុច Button Find Now ហើយជ្រើសរើសយកពាក្យ Everyonc ហើយចុច Button Ok

| Select Users, Computers, or Groups             | ?                   |
|------------------------------------------------|---------------------|
| Select this object type:                       |                     |
| Users, Groups, or Built-in security principals | Object Types        |
| Erom this location:                            |                     |
| d2.net                                         | Locations           |
| Enter the object names to select (examples):   |                     |
| Everyone                                       | <u>C</u> heck Names |
|                                                |                     |
|                                                |                     |

#### Click Button OK

| sers or Groups                     |                                       |
|------------------------------------|---------------------------------------|
| Select one or more users or groups | to whom you want to delegate control. |
| Selected users and groups:         |                                       |
| C Everyone (Everyone)              |                                       |
|                                    |                                       |
|                                    |                                       |
|                                    |                                       |
|                                    |                                       |
| ,                                  |                                       |
|                                    | <u>Add</u> <u>H</u> emove             |
|                                    |                                       |
|                                    |                                       |
|                                    |                                       |
|                                    | < BACK III Next> II Lance             |

#### Click Button Next

| Delegation of Control Wizard                                                                                                    | ×      |
|----------------------------------------------------------------------------------------------------|--------|
| Tasks to Delegate<br>You can select common tasks or customize your own.                                                                                                    | (F)    |
| Delegate the following common tasks:                                                                                                    |        |
| <ul> <li>Create, delete, and manage user accounts</li> <li>Reset user passwords and force password change at next logon</li> <li>Read all user information</li> <li>Modify the membership of a group</li> <li>Join a computer to the domain</li> <li>Manage Group Policy links</li> <li>Generate Resultant Set of Policy (Planning)</li> <li>Generate Resultant Set of Policy (Logging)</li> </ul> |        |
| © <u>C</u> reate a custom task to delegate                                                                                                    |        |
| < <u>B</u> ack <u>N</u> ext>                                                                                                    | Cancel |

នៅក្នុងផ្ទាំងនេះត្រូវធ្វើការជ្រើសរើស Option Delegate the following common tasks ហើយ Tick លើពាក្យ √ Join a computer to the domain បន្ទាប់មក Click Button Next

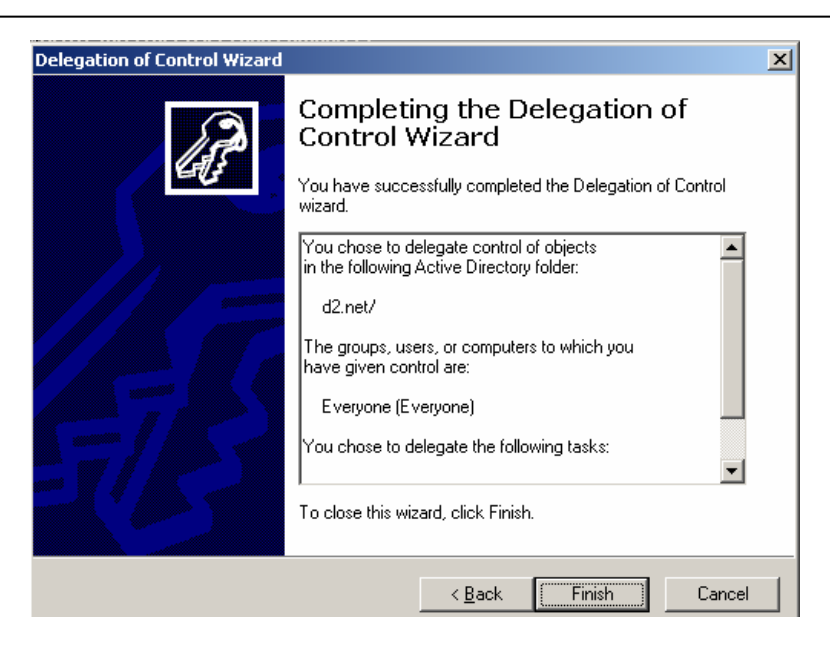

នៅពេលនេះ user ទាំងអស់អាចប្រើ RIS សំរាប់ធ្វើការ Install an OS image.

### ៥- Configure Server Option for Client Connect to RIS Server

នៅពេលនោះត្រវិចូលទៅកាន់ DHCP តាមការចុច Start Windows \_\_\_\_ All Program Administrative Tools \_\_\_\_ DHCP

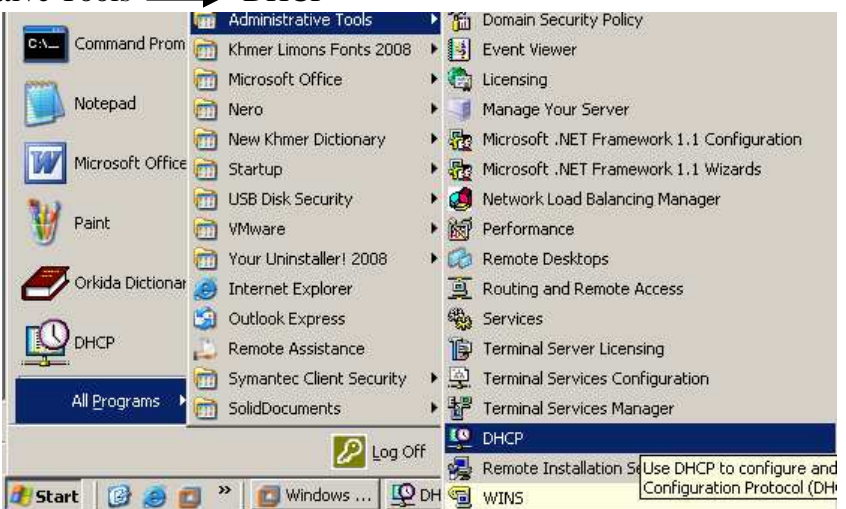

បន្ទាប់មកវានឹងលោតចេញផ្ទាំង DHCP មក

| Le DHCP                                                                                                    |                                                                                                    |
|----------------------------------------------------------------------------------------------------|----------------------------------------------------------------------------------------------------|
| <u>File Action View H</u> elp                                                                                                    |                                                                                                    |
| ← → 🗈 🖪 😰 🦑                                                                                                    |                                                                                                    |
| 🕎 DHCP                                                                                                    | Server Options                                                                                                    |
| Cope (192.168.100.0)     Scope (192.168.100.0)     Grade Second Second Sec | Server Options<br>Server options are additional configuration parameters that a DHCP server<br>can assign to DHCP clients. For example, some commonly used options include<br>IP addresses for default gateways (routers), WINS servers, and DNS<br>Options |
| ⊻iew                                                                                                    | tions act as defaults for all scopes. You can override each of these tions by defining the option in Scope Options.                                                                                                    |
| Refresh                                                                                                    | server options, on the Action menu, click Configure Options.                                                                                                    |
| Help                                                                                                    | normation about server options, see online Help.                                                                                                    |

បន្ទាប់មក Right Click លើពាក្យ Server Option ហើយយកពាក្យ Configure Option

| Server Options               | <u>? ×</u>       |
|------------------------------|------------------|
| General Advanced             |                  |
| Ausiable Options             |                  |
|                              | A list of IP a   |
| ✓ 066 Boot Server Host Name. | TETP boots       |
| 067 Bootfile Name            | Bootfile Nan     |
| 068 Mobile IP Home Agents    | Mobile IP ht 🖵   |
| •                            |                  |
|                              |                  |
| Data entry                   |                  |
| String value:                |                  |
| PChome                       |                  |
|                              |                  |
|                              |                  |
|                              |                  |
|                              |                  |
|                              |                  |
|                              |                  |
|                              |                  |
|                              |                  |
|                              |                  |
| OK Cance                     | el <u>A</u> pply |

បន្ទាប់មកជ្រើសរើសយកពាក្យ 066 Boot Server Host Name ដោយធ្វើការ Tick យកវាតែម្តង ហើយ

នៅក្នុងប្រអប់ String Value ត្រូវវាឈ្មោះ Server របស់យើង (គឺឈ្មោះកុំព្យូទ័រ server).

បន្ទាប់មកទេ្យតជ្រើសរើសយកពាក្យ 067 Boot File Name

| cope Options                                 | ? ×            |
|----------------------------------------------|----------------|
| General Advanced                             |                |
| Available Options                            |                |
| 064 NIS+ Domain Name                         | The name o     |
| 065 NIS+ Servers                             | A list of IP a |
| 🗹 066 Boot Server Host Name                  | TFTP boot 📖    |
| ☑ 067 Bootfile Name                          | Bootfile Nan 🚽 |
| •                                            |                |
| Data autor                                   |                |
| Data entry                                   |                |
| String value:                                |                |
| E:\RemoteInstall\OSChooser\i386\startrom.com |                |
|                                              |                |
|                                              |                |
|                                              |                |
|                                              |                |
|                                              |                |
|                                              |                |
|                                              |                |
|                                              |                |
|                                              |                |
|                                              |                |
| OK Cancel                                    | Apply          |
|                                              |                |

ហើយនៅក្នុងប្រអប់ String Value សូមវាយពាក្យ OSChooser\i386\startrom.com បន្ទាប់មក Click Button Apply and Button OK

| I  | OHCP                               |                             |          |                             |
|----|------------------------------------|-----------------------------|----------|-----------------------------|
| 1  | <u>File Action View H</u> elp      |                             |          |                             |
|    |                                    |                             |          |                             |
| ľ  | Ф рнср                             | Scope Options               |          |                             |
| I. | 🖻 🐻 server.d2.net [192.168.100.10] | Option Name                 | Vendor   | Value                       |
|    | ⊡ ⊡ Scope [192.168.100.0] sam      | 🧬 003 Router                | Standard | 192.168.100.11              |
| d. |                                    | 💞 006 DNS Servers           | Standard | 192.168.100.10              |
|    |                                    | 💞 015 DNS Domain Name       | Standard | d2.net                      |
|    |                                    | 💞 066 Boot Server Host Name | Standard | PChome                      |
|    |                                    | 🧬 067 Bootfile Name         | Standard | E:\RemoteInstall\OSChooser\ |
|    |                                    |                             |          |                             |
| ·  |                                    |                             |          |                             |

នៅក្នុងរូបភាពខាងលើយើងថា DHCP ខាងឆ្វេង នៅលើពាក្យ Server Option យើងឃើញមាន ២ File 066 Boot Server Host Name & 067 Boot File Name .

នៅពេលនោះរូបភាព DHCP ខាងស្តាំ នៅលើពាក្យ Scope Option ក៏បានបង្កើត File 2 ដោយខ្លួនឯង ដូច ទៅនឹង Server Option ដែលគឺ 066 Boot Server Host Name & 067 Boot File Name.

### V. Requirement RIS Client

- តើ RIS Client ចាំបាច់ត្រូវមានអ្វីខះ ដើម្បីអាចដំណើរការបាន?

+ ដើម្បីឱ្យ RIS Client អាចដំណើរការបានយើងចាំបាច់ត្រូវមាន Network On Board or Network Card ដែលមាន File Boot PXE ។ PXE ជាប្រភេទ Network ដែលអាច Boot តាមរយៈ Network បាន។

# VI. ສາເສເຊຼີອ RIS ເຂາເອິ Client

- ចូររៀបរាប់អំពីរបៀបនៃការដំឡើង RIS Client?

+ ដើម្បីអាចដំណើរការបាន RIS Client ចំពោះ Client ចាំបាច់ត្រូវមាន Network Onboard or Network Card ដែលអាច Boot តាមរយ: Network បាន (មានន័យ Netwrok ត្រូវតែមានប្រភេទជា PXE) ហើយចូលទៅកែរអោយវា Boot តាមរយ: Network ដោយចូលទៅកាន់ BIOS

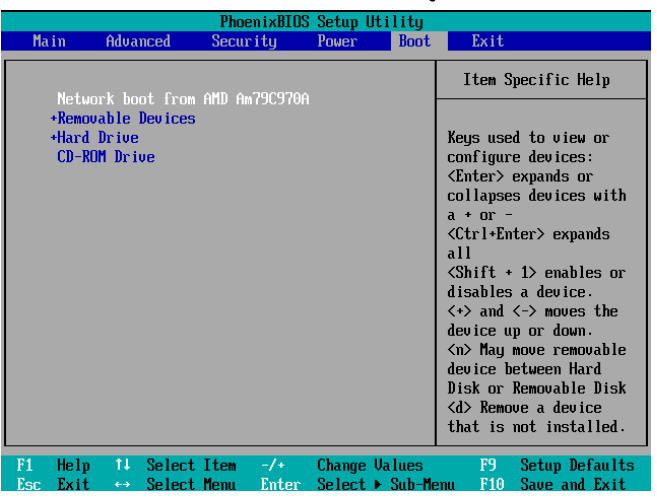

នៅក្នុង BIOS យើងកែរវាអោយ Boot ហើយយកពាក្យ Network Boot From ...... បន្ទាប់មកធ្វើការ ចាកចេញដោយចុច F10 Key ហើយ Enter នៅលើពាក្យ Yes នៅពេលនោះវានឹង Restart Machine ហើយបន្ទាប់មកទៀតយើងត្រូវចុច Enter រួចវានឹងចេញរូបភាពដូចខាងនេះ

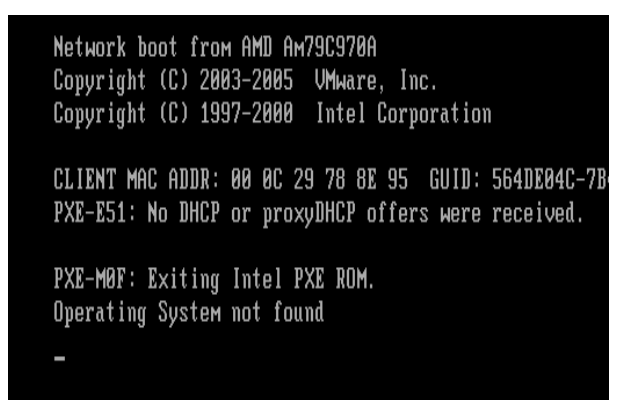

បន្ទាប់មកយើងនឹងឃើញវា Boot តាមរយ: DHCP..... ប្រសិនបើយើងឃើញពាក្យ Operating System Not Found មានន័យថាវារកមិនឃើញ ផ្ទុយទៅវិញប្រសិនបើឃើញពាក្យ Press F12 For Network Service Boot

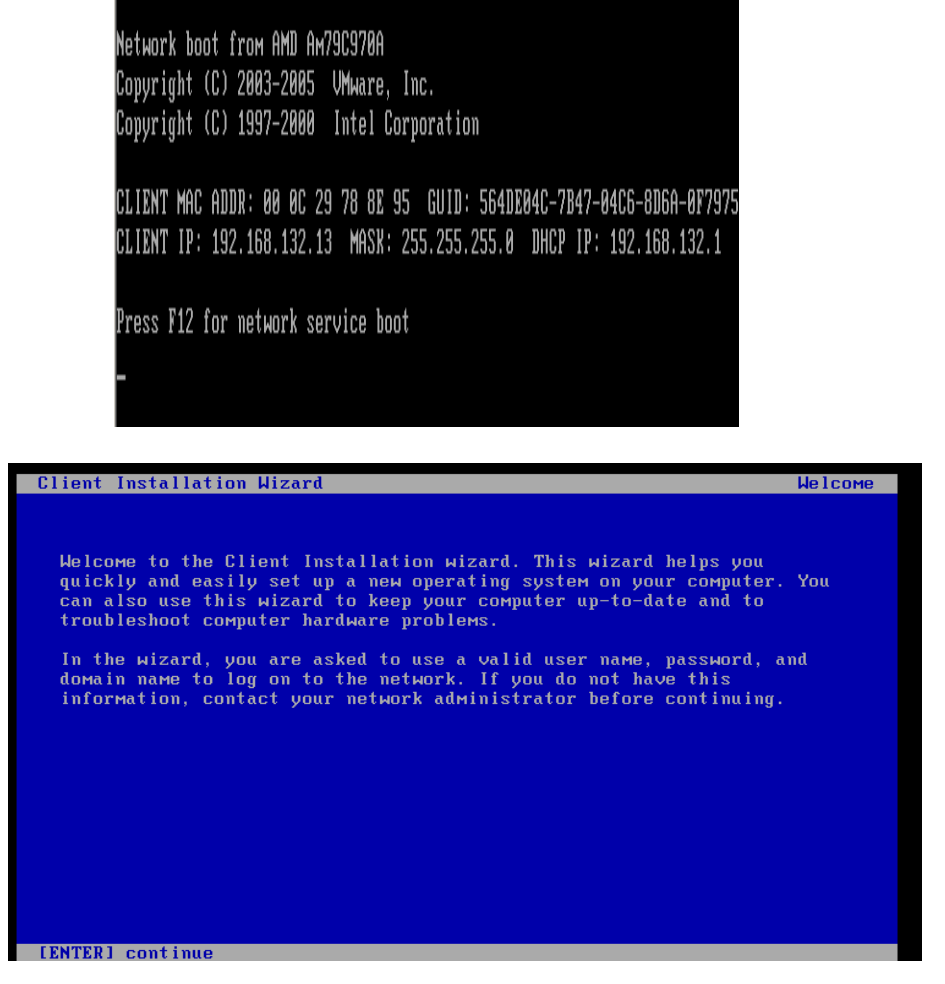

Click Button Enter (Continue)

| <b>Client Installation</b>                             | Wizard                             |                                   |                                         | Logon |
|--------------------------------------------------------|------------------------------------|-----------------------------------|-----------------------------------------|-------|
| Type a valid user<br>Internet-style lo                 | name, password,<br>gon format (for | and domain nam<br>example: Userna | не. You мау use the<br>ме@Сомрапу.com). |       |
| User name: ad<br>Password: [ **<br>Domain name: d2     | Mistrator<br>*_<br>.net            | 1                                 |                                         |       |
| Press the TAB key<br>name fields.<br>You are connected | to move between<br>to SERVER       | the User name,                    | Passµord, and Doµain                    |       |
|                                                        |                                    |                                   |                                         |       |
| [ENTER] continue                                       | [ESC] clear                        | [F1] help                         | [F3] restart compute                    | r     |

បំពេញ User name និង Password ហើយ Click Button Enter (Continue)

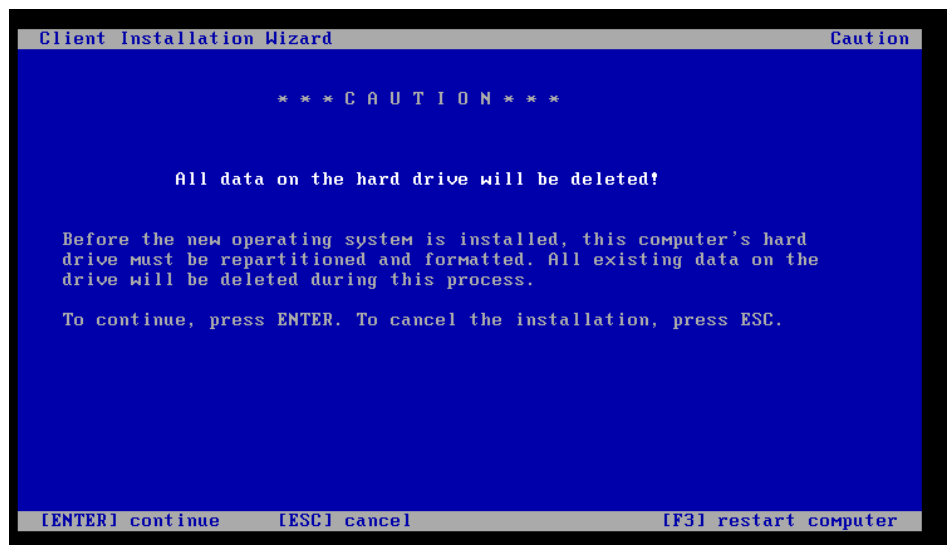

+ Click Button Enter (Continue)

| Client Installation Wizard                                                                                                    | Installation Information                  |
|----------------------------------------------------------------------------------------------------|-------------------------------------------|
|                                                                                                    |                                           |
| The following settings will be applied to this co<br>Verify these settings before continuing.                                     | mputer installation.                      |
| Computer account: PC1                                                                                                    |                                           |
| Global Unique ID: 564D9BBA76E6641DBC556C277571F0D                                                                                 | IB                                        |
| Server supporting this computer: SERVER                                                                                           |                                           |
| To begin Setup, press ENTER. If you are using the<br>Services boot floppy, remove the floppy diskette<br>press ENTER to continue. | Remote Installation<br>froм the drive and |
| [ENTER] continue                                                                                                    |                                           |
|                                                                                                    |                                           |

+ Click Button Enter (Continue)

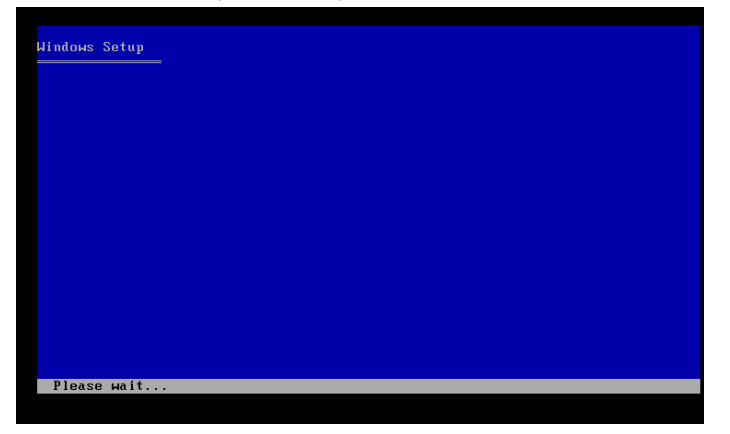

ពេលដែលយើងចុច Enter រួចវានឹងចេញរូបដូចខាងលើនេះមានន័យថាយើងជោគជ័យក្នុងការធ្វើការអោយ Boot តាមរយ: Network បានសំរេច គឺវាបានរកឃើញ Operating System នៅលើ Server. ។

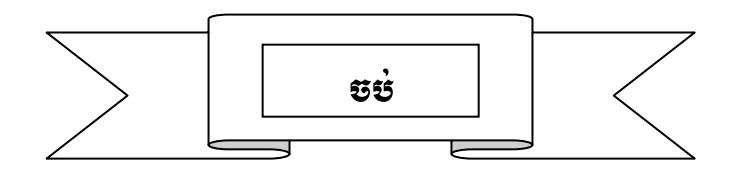